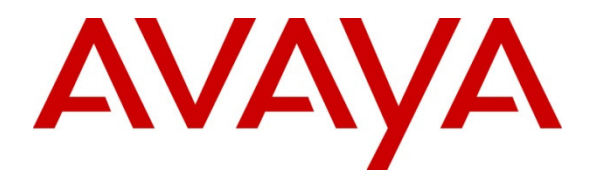

### **Avaya Solution & Interoperability Test Lab**

## Application Notes for Configuring Aurora Innovation TeleQ with Avaya Communication Server 1000E 7.6 via Avaya Session Manager - Issue 1.0

#### Abstract

These Application Notes describe the configuration steps required for Aurora Innovation TeleQ with Avaya Communication Server 1000E 7.6 via Avaya Session Manager.

Information in these Application Notes has been obtained through DevConnect compliance testing and additional technical discussions. Testing was conducted via the DevConnect Program at the Avaya Solution and Interoperability Test Lab.

## 1. Introduction

TeleQ from Aurora Innovation is primarily used in the Healthcare sector. TeleQ is a Client/Server Appointment Management Solution. TeleQ allows patients to call their Health Care provider and speak to an agent, leave a Voice Mail, and book a Call Back to a number and at a time of their choice. The Agents can receive inbound calls, listen to voice mails and call back patients. The TeleQ client communicates with the Private Branch Exchange through an Asterisk Server. The TeleQ server includes its own Voice Mail system.

**Note:** Aurora Innovation supply, install and configure their solution for the end customer directly or through qualified partners, In line with Aurora Innovation's request the configuration of TeleQ Client/Server and Asterisk server is not required to be part of this Application Note.

# 2. General Test Approach and Test Results

The general test approach was to configure TeleQ to communicate with the Avaya Communication Server 1000E (Avaya CS 1000E) as implemented on a customer's premises using an Avaya Aura<sup>®</sup> Session Manager (Session Manager). Testing focused on verifying that TeleQ registered with the Session Manager and all features behaved as expected. Various call scenarios were performed to simulate real call types as would be observed on a customer premises. See **Figure 1** for a network diagram. The interoperability compliance test included both feature functionality and serviceability tests.

DevConnect Compliance Testing is conducted jointly by Avaya and DevConnect members. The jointly-defined test plan focuses on exercising APIs and/or standards-based interfaces pertinent to the interoperability of the tested products and their functionalities. DevConnect Compliance Testing is not intended to substitute full product performance or feature testing performed by DevConnect members, nor is it to be construed as an endorsement by Avaya of the suitability or completeness of a DevConnect member's solution.

### 2.1. Interoperability Compliance Testing

The testing included:

- Verification of connectivity between: Avaya CS 1000E and TeleQ Server via Session Manager
- Inbound to the TeleQ queue number
- Inbound calls to Voice Mail
- TeleQ Agent answers calls from the queue
- Inbound calls requiring call back (ensuring DTMF works)
- TeleQ agents retrieving Voice mails
- TeleQ Agents making outbound calls direct to patients
- TeleQ Agents making outbound calls from the call back database

#### 2.2. Test Results

Tests were performed to insure full interoperability of TeleQ and Avaya CS 1000E solution. The tests were all functional in nature and performance testing was not included. All the test cases passed successfully.

#### 2.3. Support

Technical support from Aurora Innovation can be obtained through the following:

Email: <u>support@ain.se</u> Web: <u>www.ain.se</u> Phone: +4618194455

# 3. Reference Configuration

**Figure 1** illustrates the network topology used during compliance testing. The Avaya solution consists of an Avaya CS 1000E CoRes, and a Session Manager. An Avaya Aura<sup>®</sup> System Manager was used to manage the Session manager and access the Avaya CS 1000E Element Manager. A SIP Trunk was configured between the Session Manager and the Asterisk server. Communication between the TeleQ client and the Avaya CS 1000E was via the TeleQ Application server and Asterisk Server. On the Avaya CS 1000E a Distant steering Code (DSC) was configured to route calls to the Session Manager which in turn were routed to the Asterisk server. Calls to the TeleQ queue were then routed to the TeleQ application server via the Asterisk server. Calls required to be answered by an agent were routed back to the Avaya CS 1000E and answered on an Avaya 1140E Deskphone. Outbound calls from the TeleQ Agent were performed by the TeleQ application server calling the Agent Deskphone and then also calling the external number which was then put in conference. External calls were made using a simulated PSTN.

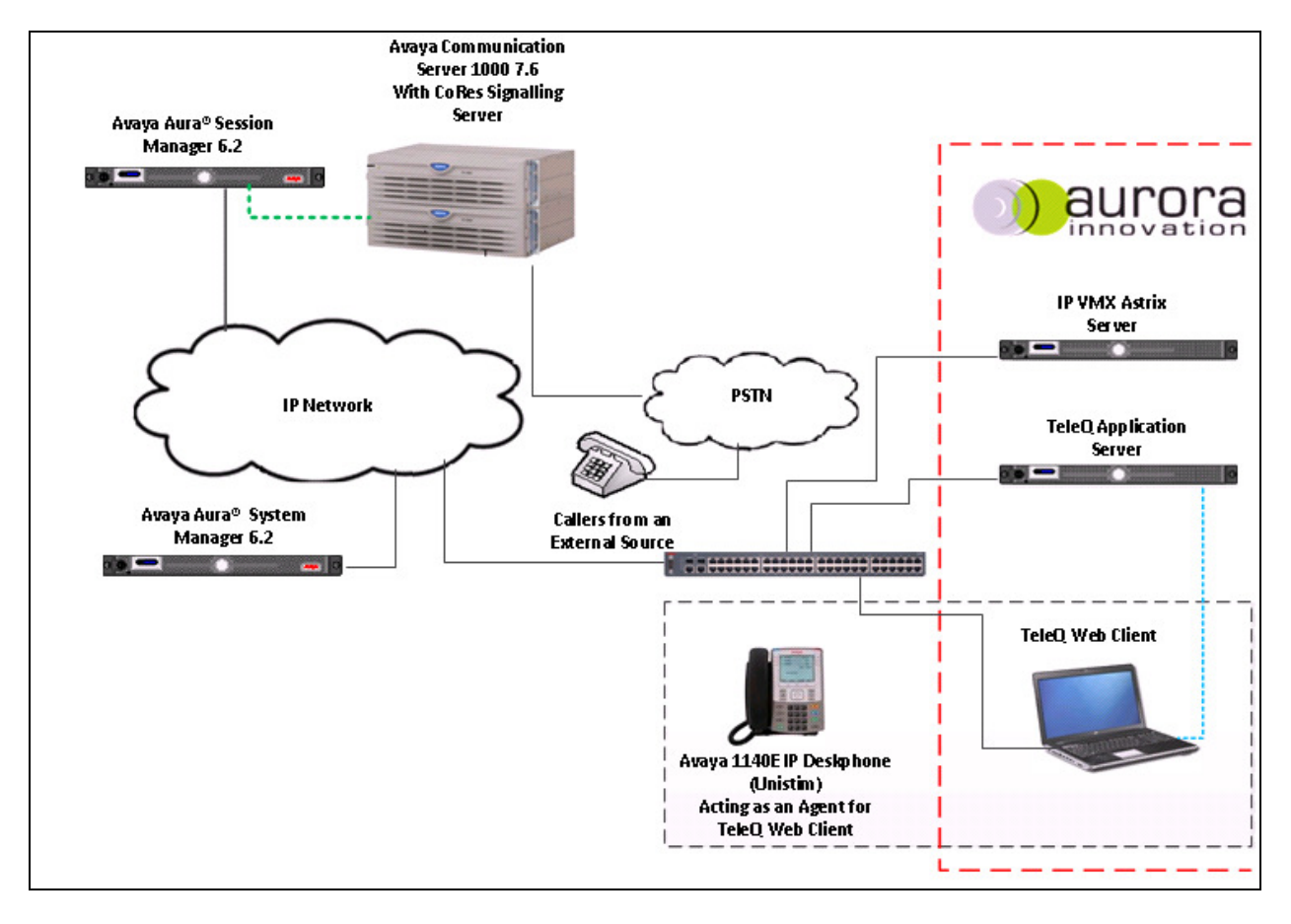

Figure 1: Avaya CS 1000E and TeleQ Reference Configuration

# 4. Equipment and Software Validated

The following equipment and software were used for the sample configuration provided:

| Avaya Equipment                        | Software / Firmware Version           |
|----------------------------------------|---------------------------------------|
| Call Processor Pentium Mobile (CPPM)   | Avaya Communication Server 1000E R7.6 |
| NTDW61BA                               | FPGA AA18                             |
| Avaya Media Gateway NTDW60BA           |                                       |
| Avaya Media Gateway                    | H/W NTDW60                            |
|                                        | S/W FPGA AA18                         |
| Avaya S8800 Server running Avaya Aura® | Version 6.2.0                         |
| System Manager                         | Build 6.2.0.0.15669-6.2.12.9          |
|                                        | S/W Update Revision No: 6.2.12.1.1822 |
| IBM System x3350 running Avaya Aura®   | Version 6.2.0                         |
| Session Manager                        | Build 6.2.0.0.6201303-6.2.0.620119    |
| Avaya 1100 series IP Telephones        | 0625C8A (UniStim 5.0)                 |
| • 1140e                                | SIP FW 04.00.04.00.bin                |
| Aurora Innovation Equipment            | Software / Firmware Version           |
| IP VMX Astrix Server                   | Version 11.3                          |
| TeleQ Application server               | Version 5                             |
| TeleQ Web client                       | Version 5                             |

### 5. Configure Avaya Communication Server 1000E

The configuration operations illustrated in this section were performed using terminal access to the Avaya CS 1000E over a telnet session. It is implied a working system is already in place, including a Route (Rout 20) and D-Channel (DCH 66). For all other provisioning information such as Installation and Configuration, please refer to the product documentation in **Section 11**. **Appendix A** has a list of all Avaya CS 1000E patches, deplist and service packs loaded on the system. The configuration operations described in this section relate to configuring a Dialling Plan (The configuration details in this section relate to the configuration used during compliance testing)

**Note:** Only the unique prompts as shown in the screen captures below, all other inputs can be left at default.

### 5.1. Configure Dialling Plan

To route calls to the TeleQ Application server a dialling plan is required. The numbers configured are routed to the Session Manager, where a Dialling Pattern (see **Section 7.5**) is configured to route the calls to the TeleQ queue number on the TeleQ Application server. There are a number of ways to setup a dialling plan. For compliance testing a Coordinated Dialing Plan (CDP) was used.

#### 5.1.1. Create a Route List Index

In order to create a CDP a Route List Index (RLI) in overlay 86 is required. Use the **NEW** command in **LD 86** to create a **RLI**.

Note: Rout 20 was used.

| L | D | 86 |
|---|---|----|
|   |   |    |

| Prompt | Response         | Description                        |
|--------|------------------|------------------------------------|
| >LD 86 | Enter Overlay 86 |                                    |
| REQ    | NEW              | Create New                         |
| CUST   | 0                | Customer Number as defined in LD15 |
| FEAT   | RLB              | Route list Block                   |
| TYPE   | RLI              | Route list Index                   |
| RLI    | 37               | Route list Index number            |
| ENTR   | 0                | First entry for the RLI            |
| ROUT   | 20               | Enter the route number             |

#### 5.1.2. Create a Coordinated Dialling Plan

Use the **NEW** command in **LD 87** to create a CDP entry for TeleQ queue number and TeleQ agent. In the example below the **DSC is 5015 (TeleQ queue number)**, **FLEN** is **4** and the **RLI is 37**. The TeleQ Agent number 265013 was also configured the same way.

Note: The RLI number used was created in Section 5.1.1.

| LD 87  |          |                                    |
|--------|----------|------------------------------------|
| Prompt | Response | Description                        |
| >      | LD 87    | Enter Overlay 87                   |
| REQ    | NEW      | Create new                         |
| CUST   | 0        | Customer Number as defined in LD15 |
| FEAT   | CDP      | Coordinated dialing plan           |
| TYPE   | DSC      | Distance Steering code             |
| DSC    | 5015     | Distant Steering code              |
| FLEN   | 4        | Flexible Length number of digits   |
| RLI    | 37       | Route list index Number            |

## 6. Configure Virtual Trunk Gateway

The Virtual Trunk Gateway on the Signalling Server needs to be configured to route calls to the Session Manager. It is implied that the Signalling Server is already in place, and a Node is configured and is part of the security framework. The Virtual Trunk Gateway is configured using the CS1000 Element Manager WEB interface accessed via a link from System Manager  $\rightarrow$ UCM  $\rightarrow$  Elements (not shown) or UCM natively.

Once the CS 1000 Element Manager page opens navigate to IP Network  $\rightarrow$  Nodes: Services, Media Cards.

| <i> E</i> lement Manager                                     |                                                                   |                                                                                                    |
|--------------------------------------------------------------|-------------------------------------------------------------------|----------------------------------------------------------------------------------------------------|
| Αναγα                                                        | CS1000 Element Manage                                             | r                                                                                                    |
| - UCM Network Services<br>- Home<br>- Links                  | Managing: <u>172.18.20.14</u> Username: admin2<br>System Overview |                                                                                                    |
| - Virtual Terminals<br>- System<br>+ Alarms<br>- Maintenance | Svstem Overview                                                   |                                                                                                    |
|                                                              |                                                                   | IP Address: 172.18.20.14<br>Type: Avaya Communication Server 1000E CPPM Linux<br>Version: 4121<br>Release: 750 Q + |

Once the **IP Telephony Nodes page** opens click on the appropriate node (During compliance testing node **3** was used.

| 🔏 Element Manager                                                              |                                                                         |                                                                                 |                                                           |             |                |                | 🙆 • 🔊 ·         |
|--------------------------------------------------------------------------------|-------------------------------------------------------------------------|---------------------------------------------------------------------------------|-----------------------------------------------------------|-------------|----------------|----------------|-----------------|
| Αναγα                                                                          | CS100                                                                   | 0 Element                                                                       | Manager                                                   |             |                |                |                 |
| - UCM Network Services<br>- Home<br>- Links<br>- Virtual Terminals<br>- System | Managing: 172.18.20<br>System »<br>IP Telephony<br>Click the Node ID to | 9.14 Username: a<br>IP Network » IP Tek<br><b>Nodes</b><br>o view or edit its p | <b>dmin2</b><br>sphony Nodes<br>roperties.                |             |                |                |                 |
| + Alarms<br>- Maintenance<br>- Core Equipment                                  |                                                                         |                                                                                 |                                                           |             |                |                | Print   Refresh |
| - Peripheral Equipment                                                         | Node ID +                                                               | Components                                                                      | Enabled Applications                                      | ELAN IP     | Node/TLAN IPv4 | Node/TLAN IPv6 | Status          |
| - IP Network<br>- <u>Nodes: Servers, Media Cards</u>                           | 3                                                                       | 1                                                                               | LTPS, PD, IP Media Services,<br>Gateway ( SIPGw, H323Gw ) | -           | 10.166.92.219  |                | Synchronized    |
| - Maintenance and Reports<br>- Media Gateways<br>- Zones                       | Show: 🔽 Nodes                                                           | Compone                                                                         | nt servers and cards 🛛 🔽 I                                | Pv6 address |                |                |                 |

Once the **Node Details** page opens scroll down using the vertical scroll bar on the right side of the page and click on **Gateway** (**SIPGw & H323Gw**).

| 🖉 Element Manager                                                                                                    |                                                                                                    | 👌 • 🗟                                                                                                    |
|----------------------------------------------------------------------------------------------------|----------------------------------------------------------------------------------------------------|----------------------------------------------------------------------------------------------------|
| avaya                                                                                                    | CS1000 Element Manager                                                                                                    |                                                                                                    |
| - UCM Network Services<br>- Home<br>- Links<br>- Virtual Terminals                                                                                                    | Managing: 172.18.20.14 Username: admin2<br>System » IP Network » IP Telephony Nodes » Node Details<br>Node Details (ID: 3 - LTPS, PD, IP Media Serv             | <sup>s</sup><br>⁄ices, Gateway ( SIPGw, H323Gw ))                                                                                                    |
| - System<br>+ Alarms<br>- Maintenance<br>+ Core Equipment<br>- Peripheral Equipment<br>- IP Network                                                                                                    | Subnet mask: 255.255.255.128 *                                                                                                    | Subnet mask: 255.255.224 *                                                                                                    |
| - <u>Nodes: Servers. Media Cards</u> - Maintenance and Reports     - Media Gateways     - Zones     - Host and Route Tables     - Network Address Translation (N/     - QoS Thresholds     - Personal Directories     - Unicode Name Directory | IP Telephony Node Properties  Voice Gateway (VGW) and Codecs Quality of Service (QoS) LAN SINTP Numbering Zones MCDN Aternative Routing Treatment (MALT) Causes | Applications (click to edit configuration)  SIP Line Terminal Proxy Server (TPS)  Gateway (SIPGw & H323Gw) Personal Directories (PD) Presence Publisher IP Media Services |
| + Interfaces<br>- Engineered Values                                                                                                    | * Required Value.                                                                                                    | Save                                                                                                    |

Once the **Virtual Trunk Gateway Configuration Details** page opens, scroll down using the vertical scroll bar on the right side of the page to **Proxy Or Redirect Server** (**Proxy Server route 1**) and enter the following:

- Primary TLAN IP address Enter the IP address of the Session Manager
  - (10.166.92.217)
- Port

•

Transport protocol

Enter **5060** Select **UDP** from the dropdown box

**Options** Click the **Support registration** check box

Click on the **Save** button to save the configuration.

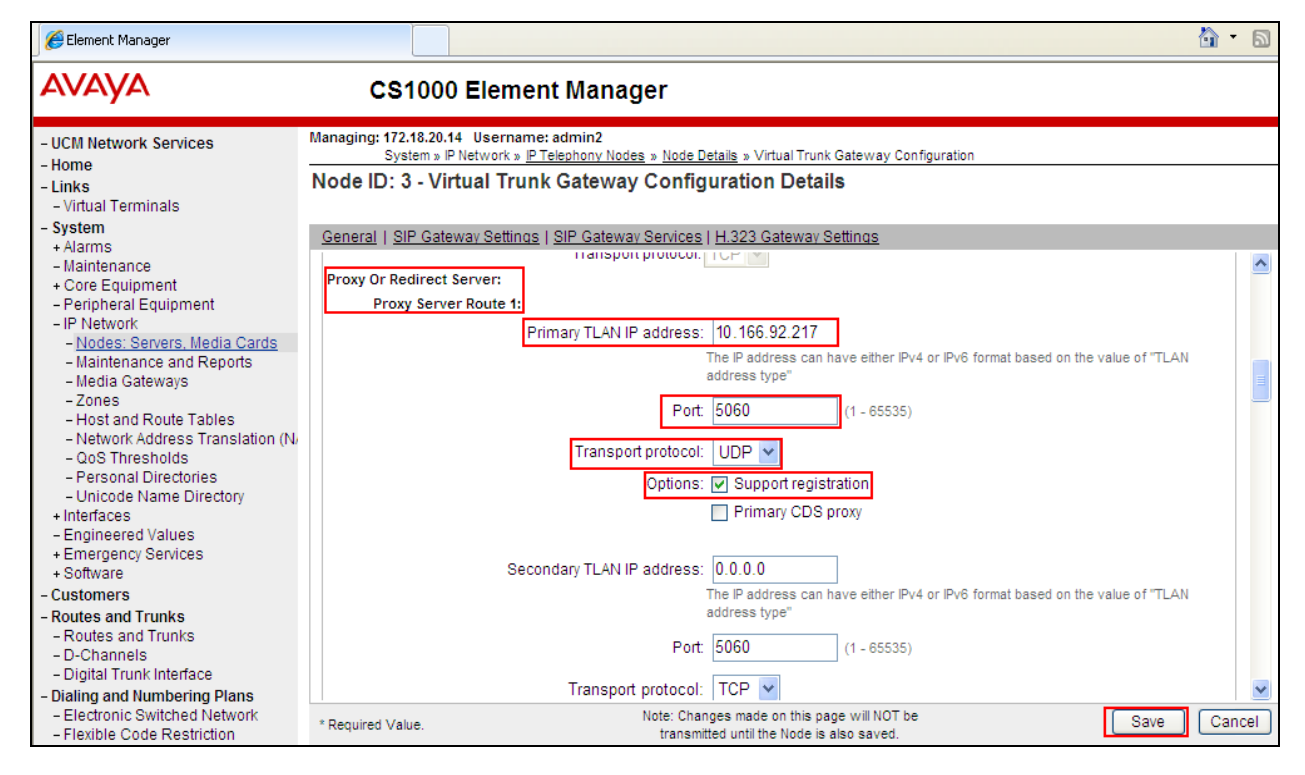

Once the Virtual Trunk Gateway Configuration is saved the Node must also be saved. On the **Node Details** page click on the **Save** button.

| 🖉 Element Manager                                                                                               |                                                                                                    | 👌 • 🕤       |
|----------------------------------------------------------------------------------------------------|----------------------------------------------------------------------------------------------------|-------------|
| avaya                                                                                                    | CS1000 Element Manager                                                                                    |             |
| - UCM Network Services<br>- Home                                                                                | Managing: 172.18.20.14 Username: admin2<br>System » IP Network » <u>IP Telephony Nodes</u> » Node Details |             |
| - Links<br>- Virtual Terminals                                                                                  | Node Details (ID: 3 - L IPS, PD, IP Media Services, Gateway ( SIPGW, H323GW ))                            |             |
| + Alarms<br>- Maintenance                                                                                       | Node ID: 3 * (0-9999)                                                                                     | ^           |
| + Core Equipment<br>- Peripheral Equipment<br>- IP Network                                                      | Call server IP address: 172.18.20.14 * TLAN address type:  IPv4 only IPv4 and IPv6                        |             |
| <ul> <li><u>Nodes: Servers, Media Cards</u></li> <li>Maintenance and Reports</li> <li>Media Cateways</li> </ul> | Embedded LAN (ELAN) Telephony LAN (TLAN)                                                                  |             |
| - Zones<br>- Host and Route Tables                                                                              | Gateway IP address: 172.18.20.1 * Node IPv4 address: 10.166.92.219 *                                      |             |
| <ul> <li>Network Address Translation (N)</li> <li>QoS Thresholds</li> <li>Personal Directories</li> </ul>       | Subnet mask: [255.255.255.120] * Subnet mask: [255.255.255.224] *                                         |             |
| - Unicode Name Directory<br>+ Interfaces<br>- Engineered Values                                                 | * Required Value.                                                                                         | Save Cancel |

On the Node Saved page click on the Transfer Now button.

| <i> E</i> lement Manager                                                        |                                                                                                    | • | 2 |
|---------------------------------------------------------------------------------|----------------------------------------------------------------------------------------------------|---|---|
| Αναγα                                                                           | CS1000 Element Manager                                                                                   |   |   |
| - UCM Network Services                                                          | Managing: 172.18.20.14 Username: admin2<br>System » IP Network » I <u>P Telephony Nodes</u> » Node Saved |   |   |
| - Links<br>- Virtual Terminals                                                  | Node Saved                                                                                               |   |   |
| - System<br>+ Alarms<br>- Maintenance                                           | Node ID: 3 has been saved on the call server.                                                            |   |   |
| + Core Equipment<br>- Peripheral Equipment                                      | The new configuration must also be transferred to associated servers and media cards.                    |   |   |
| - IP Network     - <u>Nodes: Servers, Media Cards</u> - Maintenance and Reports | Transfer Now You will be given an option to select individual servers, or transfer to all.               |   |   |
| - Media Gateways<br>- Zones                                                     | Show Nodes You may initiate a transfer manually at a later time.                                         |   |   |

On the **Synchronize Configuration Files** page select the appropriate Signalling Server and click on the **Start Sync** button.

| C Element Manager                                                                                                    |                                                                                                    |                                                                    |                                                                             |                                                                                    | â • S                                     |
|----------------------------------------------------------------------------------------------------|----------------------------------------------------------------------------------------------------|--------------------------------------------------------------------|-----------------------------------------------------------------------------|------------------------------------------------------------------------------------|-------------------------------------------|
| avaya                                                                                                    | CS1000 Elem                                                                                                    | ent Manager                                                        |                                                                             |                                                                                    |                                           |
| - UCM Network Services                                                                                                    | Managing: 172.18.20.14 Userna<br>System » IP Network »                                                                                                    | ame: admin2<br><u>IP Telephony Nodes</u> » Synch                   | ronize Configuration Files                                                  |                                                                                    |                                           |
| - Links<br>- Virtual Terminals                                                                                              | Synchronize Configuration Files (Node ID <3>) Note: Select components to synchronize their configuration files with call server data. This process transfers server INI files to selected components, and requires a restart* of applications on affected server(s) when complete. |                                                                    |                                                                             |                                                                                    |                                           |
| - System<br>+ Alarms<br>- Maintenance                                                                                       |                                                                                                    |                                                                    |                                                                             |                                                                                    |                                           |
| + Core Equipment<br>- Peripheral Equipment                                                                                  | Start Sync Cancel                                                                                                    | Restart Applications                                               |                                                                             |                                                                                    | Print   Refresh                           |
| - IP Network                                                                                                    | Hostname                                                                                                    | Туре                                                               | Applications                                                                | Synchronization Status                                                             |                                           |
| - <u>Nodes: Servers, Media Cards</u><br>- Maintenance and Reports<br>- Media Gateways<br>- Zones<br>- Host and Route Tables | ✓ cores3                                                                                                    | Signaling_Server                                                   | SIP Line, LTPS,<br>Gateway, PD,<br>Presence Publisher,<br>IP Media Services | Sync required                                                                      |                                           |
| <ul> <li>Network Address Translation (N)</li> <li>QoS Thresholds</li> </ul>                                                 | * Application restart is only requir<br>H323 Gateway settings, network of<br>servers.                                                                                                    | ed for initial system configurat<br>connectivity related parameter | ion or if changes have been ma<br>s like ports and IP address, enat         | de to general LAN configurations, SNTP<br>ling or disabling services, or adding or | settings, SIP and<br>removing application |

Once the synchronization is complete the applications must be restarted. Click on the **Restart Applications** button.

| 🔏 Element Manager                                                                   |                                                                                                    | <u>۰</u>          | 2  |  |  |
|-------------------------------------------------------------------------------------|----------------------------------------------------------------------------------------------------|-------------------|----|--|--|
| Αναγα                                                                               | CS1000 Element Manager                                                                                                    |                   |    |  |  |
| - UCM Network Services<br>- Home                                                    | Managing: 172.18.20.14 Username: admin2<br>System » IP Network » <u>IP Telephony Nodes</u> » Synchronize Configuration Files                                                                                                    |                   |    |  |  |
| - Links<br>- Virtual Terminals                                                      | Synchronize Configuration Files (Node ID <3>)                                                                                                    |                   |    |  |  |
| - System<br>+ Alarms<br>- Maintenance                                               | Note: Select components to synchronize their configuration files with call server data. This process transfers server INI files to selected<br>components, and requires a restart* of applications on affected server(s) when complete.                                                                                                    |                   |    |  |  |
| + Core Equipment<br>- Peripheral Equipment                                          | Start Sync Cancel Restart Applications Print                                                                                                    | l <u>Refre</u>    | sh |  |  |
| - IP Network                                                                        | Hostname         Type         Applications         Synchronization Status                                                                                                    |                   |    |  |  |
| - Maintenance and Reports<br>- Media Gateways<br>- Zones<br>- Host and Route Tables | Cores3 Signaling_Server Signaling_Server Signaling_Server IP Media Services Signaling_Server Signaling_Server Signaling_Server Signaling_Services Signaling_Services |                   |    |  |  |
| <ul> <li>Network Address Translation (N/<br/>QoS Thresholds</li> </ul>              | * Application restart is only required for initial system configuration or if changes have been made to general LAN configurations, SNTP settings, S<br>H323 Gateway settings, network connectivity related parameters like ports and IP address, enabling or disabling services, or adding or removing a<br>servers.                                                                                                    | IP and pplication | ı  |  |  |

## 7. Configuring Avaya Aura® Session Manager

A number of configurations are required to enable the Avaya CS 1000E to route calls to TeleQ via the Asterisk server and vice versa. All configurations of the Session Manager are preformed using System Manager. The configuration operations described in this section can be summarized as follows:

- Logging on to System Manager
- Create Asterisk Server as a SIP Entity
- Create an Entity Link for Asterisk Server
- Create a Routing Policy for Asterisk Server
- Create a Dial Pattern for Asterisk Server

**Note:** It is implied a working system is already in place. During Compliance testing a SIP Entity and an Entity Link for the Avaya CS 1000E were created. Also a Routing Policy and a Dial

| MC; Reviewed:  | Solution & Interoperability Test Lab Application Notes | 11 of 23       |
|----------------|--------------------------------------------------------|----------------|
| SPOC 12/4/2013 | ©2013 Avaya Inc. All Rights Reserved.                  | TeleQCS1K76_SM |

Pattern to route calls to the Avaya CS 1000E were created and are outside the scope of this Application Note.

#### 7.1. Logging on to Avaya Aura® System Manager

Log on by accessing the browser-based GUI of System Manager, using the URL "http://<fqdn>/SMGR" or "http://<ip-address>/SMGR", where: "<fqdn> is the fully qualified domain name of the Avaya Aura® System Manager or the"<ipaddress>" is the IP address of Avaya Aura® System Manager.

Once the System Manager Web page opens Log in with the appropriate credentials.

| 🖉 System Manager                                                                                                    |                                                                                                    | 🟠 🔻 🖾 🔹 🖶 🖶 Page 🗸 Safety 🕶 Tools 🛪 🔞 |
|----------------------------------------------------------------------------------------------------|----------------------------------------------------------------------------------------------------|---------------------------------------|
| AVAYA Avaya                                                                                                    | Aura ® System Manager 6.2                                                                                                    |                                       |
| Log On                                                                                                    |                                                                                                    |                                       |
| This system is restricted solely to authorized legitimate business purposes only. The actua attempted unauthorized access, use, or modi of this system is strictly prohibited. Unauthorized access, use, or modi sciplinary procedures and or criminal and cipenalities under state, federal, or other applic domestic and foreign laws. The use of this system may be monitored and recorded for administrative and security reas Anyone accessing this system expressly cons such monitoring and recording, and is advise reveals possible evidence of criminal activity, evidence of such activity may be provided to enforcement officials. All users must comply with all corporate instru | sers for<br>or<br>cation<br>"I<br>uble<br>Password:<br>"I<br>"<br>"<br>"<br>"<br>"<br>"<br>"<br>"<br>"<br>"<br>"<br>"<br>"<br>"<br>"<br>"<br>" | Log On Ciear                          |

#### 7.2. Create Asterisk Server as a SIP Entity

Once logged in select the Routing Link under the Elements column.

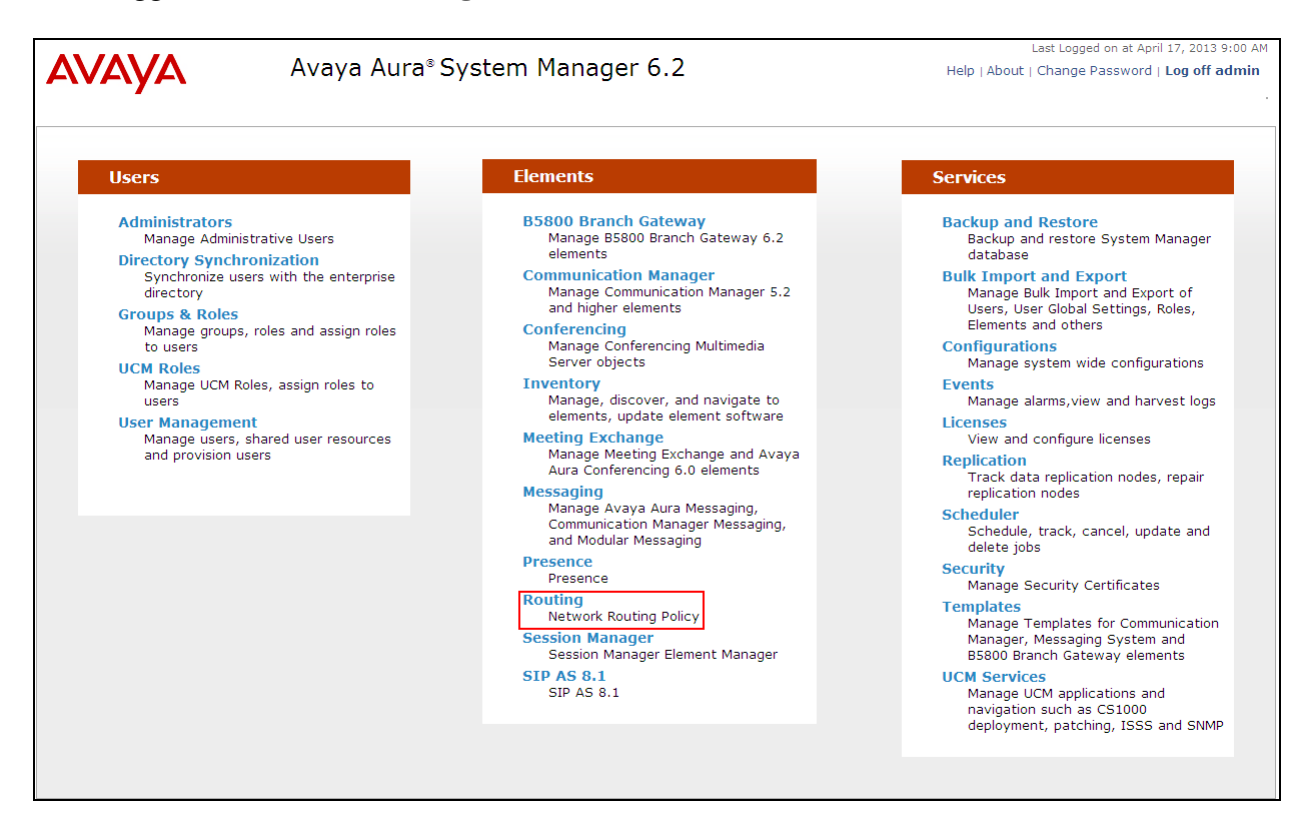

A SIP Entity must be added for the Asterisk server. To add a SIP Entity, select **SIP Entities** on the left panel menu and then click on the **New** button (not shown).

**Note:** A SIP Entity was already configured for the Avaya CS 1000E and was called **cores3**. Enter the following for the Asterisk SIP Entity:

Under General: • Name Enter an informative name (e.g., Astrix (Teleq)) enter the IP address of the signalling interface of the • **FQDN or IP Address** Asterisk server Туре Select SIP Trunk from the dropdown box Select an appropriate location from the dropdown box, Location • Session Location was used during compliance testing Select Time zone for this location from the dropdown box Time Zone • **SIP** Timer Enter 4 •

Once the correct information is entered click the **Commit** Button

Note: During compliance testing Adaptation was left blank.

| Αναγα               | Avaya Aura® System Manager 6.2          | Last Logged on at April 17, 2013 9:00 AM<br>Help   About   Change Password   <b>Log off admin</b> |
|---------------------|-----------------------------------------|---------------------------------------------------------------------------------------------------|
|                     |                                         | Routing × Home                                                                                    |
| The Routing         | Home /Elements / Routing / SIP Entities |                                                                                                   |
| Domains             |                                         | Help ?                                                                                            |
| Locations           | SIP Entity Details                      | Commit Cancel                                                                                     |
| Adaptations         | General                                 |                                                                                                   |
| SIP Entities        | * Name: Astrix (Teleg)                  |                                                                                                   |
| Entity Links        | * EODN or ID Address: 10 10 50 214      |                                                                                                   |
| Time Ranges         | * PODN OF IP Address: 10.10.00.214      |                                                                                                   |
| Routing Policies    | Type: SIP Trunk                         |                                                                                                   |
| Dial Patterns       | Notes:                                  |                                                                                                   |
| Regular Expressions |                                         |                                                                                                   |
| Defaults            | Adaptation:                             |                                                                                                   |
|                     | Location: Session_Location 💌            |                                                                                                   |
|                     | Time Zone: Europe/Dublin 👻              |                                                                                                   |
|                     | Override Port & Transport with DNS SRV: |                                                                                                   |
|                     | * SIP Timer B/F (in seconds): 4         |                                                                                                   |
|                     | Credential name:                        |                                                                                                   |
|                     | Call Detail Recording: egress 💌         |                                                                                                   |

#### 7.3. Create an Entity Link for Asterisk Server

The SIP trunk between the Session Manager and the Asterisk Server requires an Entity Link. To add an Entity Link, select **Entity Links** on the left panel menu and click on the **New** button (Not shown) Enter the following:

- Name An informative name, (e.g. Session\_Manager\_Astrix)
- SIP Entity 1 Select Session Manager from the SIP Entity 1 dropdown box
- **Protocol** Select **UDP** from the Protocol drop down box
- Port Enter 5060
- SIP Entity 2 Select Astrix (Teleq) from the SIP Entity 2 dropdown box (configured in Section 7.2)
- **Port** Enter **5060** as the Port
- **Connection Policy** Check the **Trusted** check box.

Click **Commit** to save changes. The following screen shows the Entity Links used.

| AVAYA                      | Last Logged<br>Avaya Aura® System Manager 6.2 Help   About   Change P |                      |          |        |                  |        | on at April 17, 2013 9:00 AM<br>assword   <b>Log off admin</b> |                |
|----------------------------|-----------------------------------------------------------------------|----------------------|----------|--------|------------------|--------|----------------------------------------------------------------|----------------|
| -                          |                                                                       |                      |          |        |                  |        |                                                                | Routing × Home |
| Routing                    | Home / Elements / Ro                                                  | uting / Entity Links |          |        |                  |        |                                                                |                |
| Domains                    |                                                                       |                      |          |        |                  |        |                                                                | Help ?         |
| Locations                  | Entity Links                                                          |                      |          |        |                  |        |                                                                | Commit Cancel  |
| Adaptations                |                                                                       |                      |          |        |                  |        |                                                                |                |
| SIP Entities               |                                                                       |                      |          |        |                  |        |                                                                |                |
| Entity Links               |                                                                       |                      |          |        |                  |        |                                                                |                |
| Time Ranges                | 1 Item   Refresh                                                      |                      |          |        |                  |        |                                                                | Filter: Enable |
| Routing Policies           | Name                                                                  | SIP Entity 1         | Protocol | Port   | SIP Entity 2     | Port   | Connection<br>Policy                                           | Notes          |
| Dial Patterns              | * Session_Manager_As                                                  | * Session_Manager 💌  | UDP 💌    | * 5060 | * Astrix (Teleq) | * 5060 | Trusted 💌                                                      |                |
| <b>Regular Expressions</b> |                                                                       |                      |          |        |                  |        |                                                                |                |
| Defaults                   | -                                                                     |                      |          |        |                  |        |                                                                |                |
|                            | * Input Required                                                      |                      |          |        |                  |        |                                                                | Commit Cancel  |

### 7.4. Create a Routing Policy for Asterisk Server

Create routing policies to direct calls to the TeleQ server via the Asterisk server. To add a routing policy, select **Routing Policies** on the left panel menu and then click on the **New** button (not shown). In **Routing Policy Details** enter an informative name in the **Name** field (example, **to Astrix**) and enter **0** in the **Retries** field. In **SIP Entity as Destination**, Click **Select** 

| AVAYA                      | Avaya Aura® System Manager 6.2               | Last Logged on at April 17, 2013 9:00 AT<br>Help   About   Change Password   <b>Log off admin</b> |
|----------------------------|----------------------------------------------|---------------------------------------------------------------------------------------------------|
| •                          |                                              | Routing × Home                                                                                    |
| Routing                    | Home / Elements / Routing / Routing Policies |                                                                                                   |
| Domains                    |                                              | Help ?                                                                                            |
| Locations                  | Routing Policy Details                       | Commit Cancel                                                                                     |
| Adaptations                |                                              |                                                                                                   |
| SIP Entities               | General                                      |                                                                                                   |
| Entity Links               | * Name: To Astrix                            |                                                                                                   |
| Time Ranges                | Disabled:                                    |                                                                                                   |
| <b>Routing Policies</b>    | * Retries: 0                                 |                                                                                                   |
| Dial Patterns              | Notes                                        |                                                                                                   |
| <b>Regular Expressions</b> | Hotes.                                       |                                                                                                   |
| Defaults                   | SIP Entity as Destination                    |                                                                                                   |
|                            | Select                                       |                                                                                                   |
|                            | Name FQDN or IP Address                      | Type Notes                                                                                        |

Once the SIP Entity List screen opens, check the **Astrix** (**Teleq**) radio button. Click on the **Select** button to confirm the chosen options and then return to the **Routing Policies Details** screen and select **Commit** button (Not shown) to save.

| AVAVA               | Avaya Aura≋ Syst              | em Manager 6.2     | La<br>Help   About   I | st Logged on at April 17, 2013 10:01 AM<br>Change Password   <b>Log off admin</b> |  |
|---------------------|-------------------------------|--------------------|------------------------|-----------------------------------------------------------------------------------|--|
| _                   |                               |                    |                        | Routing * Home                                                                    |  |
| Routing             | Home / Elements / Routing / R | outing Policies    |                        |                                                                                   |  |
| Domains             |                               |                    |                        |                                                                                   |  |
| Locations           | SIP Entity List Select        |                    |                        |                                                                                   |  |
| Adaptations         |                               |                    |                        |                                                                                   |  |
| SIP Entities        |                               |                    |                        |                                                                                   |  |
| Entity Links        | CID Fastition                 |                    |                        |                                                                                   |  |
| Time Ranges         | SIP Enuues                    |                    |                        |                                                                                   |  |
| Routing Policies    | 6 Items   Refresh             |                    |                        | Filter: Enable                                                                    |  |
| Dial Patterns       | Name                          | FQDN or IP Address | Туре                   | Notes                                                                             |  |
| Regular Expressions | Astrix (Teleq)                | 10.10.60.214       | SIP Trunk              |                                                                                   |  |

#### 7.5. Create a Dial Pattern for Asterisk Server

A dial pattern must be created on the Session Manager to route calls to and from the Asterisk server. During testing 2 numbers were used 5015 (used as the TeleQ queue number) and 265013 (used as the TeleQ Agent number). The example below only shows 5015, the remaining numbers are created the same way. To configure the Dial Pattern to route calls to the TeleQ application server via the Asterisk server, select **Dial Patterns** on the left panel menu and then click on the **New** button (not shown).

Under General carry out the following for each number

- Pattern Enter 5015
- Min Enter 4 as the minimum length of dialed number
- Max Enter 4 as the maximum length of dialed number
- **SIP Domain** Select **ALL** from the drop down box

Click the Add button in Originating Locations and Routing Policies.

| AVAYA               | Avaya Aura® System Manager 6.2                                                       | Last Logged on at April 17, 2013 9:00 AM<br>Help   About   Change Password   <b>Log off admin</b> |
|---------------------|--------------------------------------------------------------------------------------|---------------------------------------------------------------------------------------------------|
|                     |                                                                                      | Routing * Home                                                                                    |
| Routing             | Home /Elements / Routing / Dial Patterns                                             |                                                                                                   |
| Domains             |                                                                                      | Help ?                                                                                            |
| Locations           | Dial Pattern Details                                                                 | Commit Cancel                                                                                     |
| Adaptations         |                                                                                      |                                                                                                   |
| SIP Entities        | General                                                                              |                                                                                                   |
| Entity Links        | * Pattern: 5015                                                                      |                                                                                                   |
| Time Ranges         | * Min: 4                                                                             |                                                                                                   |
| Routing Policies    | * Max: 4                                                                             |                                                                                                   |
| Dial Patterns       | Emergency Call:                                                                      |                                                                                                   |
| Regular Expressions |                                                                                      |                                                                                                   |
| Defaults            | Emergency Priority:                                                                  |                                                                                                   |
|                     | Emergency Type:                                                                      |                                                                                                   |
|                     | SIP Domain: -ALL-                                                                    |                                                                                                   |
|                     | Notes:                                                                               |                                                                                                   |
|                     |                                                                                      |                                                                                                   |
|                     | Originating Locations and Routing Policies                                           |                                                                                                   |
|                     | Add Remove                                                                           |                                                                                                   |
|                     | 0 Items   Refresh                                                                    | Filter: Enable                                                                                    |
|                     | Originating Location Name Originating Location Notes Routing Policy Rank Policy Disa | ting<br>licy<br>bled<br>Routing Policy<br>Destination<br>Routing Policy<br>Notes                  |

In **Originating Location** check the **Session\_Location** check box. Under **Routing Policies** check the **To Astrix** check box. Click on the **Select** button to confirm the chosen options and then be returned to the Dial Pattern screen (shown previously), select **Commit** button to save.

| AVAVA                      | Avaya Aura® System Manager 6.2               |                    |               | L<br>Help   About | Last Logged on at April 17, 2013 9:00 A<br>Help   About   Change Password   Log off admir |  |
|----------------------------|----------------------------------------------|--------------------|---------------|-------------------|-------------------------------------------------------------------------------------------|--|
|                            |                                              |                    |               |                   | Routing × Home                                                                            |  |
| Routing                    | Home /Elements / Routing / Dial Pattern      | 5                  |               |                   |                                                                                           |  |
| Domains                    |                                              |                    |               |                   |                                                                                           |  |
| Locations                  | Originating Location and Routing Policy List |                    |               |                   | Select Cancel                                                                             |  |
| Adaptations                |                                              |                    |               |                   |                                                                                           |  |
| SIP Entities               |                                              |                    |               |                   |                                                                                           |  |
| Entity Links               | Originating Location                         |                    |               |                   |                                                                                           |  |
| Time Ranges                |                                              |                    |               |                   |                                                                                           |  |
| Routing Policies           | Apply The Selected Routing Policies to A     | Il Originating Loc | ations        |                   |                                                                                           |  |
| Dial Patterns              | 1 Item   Refresh                             |                    |               |                   | Filter: Enable                                                                            |  |
| <b>Regular Expressions</b> | ✓ Name                                       |                    |               | Notes             |                                                                                           |  |
| Defaults                   | Session_Location                             |                    |               |                   |                                                                                           |  |
|                            | Select : All. None                           |                    |               |                   |                                                                                           |  |
|                            |                                              |                    |               |                   |                                                                                           |  |
|                            |                                              |                    |               |                   |                                                                                           |  |
|                            | Routing Policies                             |                    |               |                   |                                                                                           |  |
|                            | 5 Items   Refresh                            |                    |               |                   | Filter: Enable                                                                            |  |
|                            | Name                                         | Disabled D         | estination    |                   | Notes                                                                                     |  |
|                            | SessionM                                     | Se                 | ssion_Manager |                   |                                                                                           |  |
|                            | To Astrix                                    | As                 | trix (Teleq)  |                   |                                                                                           |  |

### 8. Configure TeleQ Client/Server and Asterisk Server

As stated in **Section 1**. Aurora Innovation does not require the configuration of TeleQ Client/Server or Asterisk server to be part of this Application Note.

# 9. Verification Steps

This section provides the tests that can be performed to verify correct configuration of Avaya and Aurora Innovation solution.

- 1. Make a call to the TeleQ queue number. Ensure the call is connected.
- 2. Make a call to the TeleQ queue number and request a call back. Ensure the call back is recorded on the TeleQ server.
- 3. Make a call from the TeleQ client. Ensure the Agent Deskphone and called number is connected.

## 10. Conclusion

A full and comprehensive set of feature functional test cases were preformed during Compliance testing. Aurora Innovation is considered compliant with Avaya Communication Server 1000E 7.6 via an Avaya Aura<sup>®</sup> Session Manager 6.2. All test cases have passed and met the objectives outlined in **Section 2.2**.

### 11. Additional References

These documents form part of the Avaya official technical reference documentation suite. Further information may be had from <u>http://support.avaya.com</u> or from your Avaya representative.

- [1] Software Input Output Reference Administration Avaya Communication Server 1000 7.6, NN43001-611, 06.01. March 2013
- [2] Software Input Output Reference Maintenance Avaya Communication Server 1000 7.6, NN43001-711, 06.01. March 2013
- [3] Administering Avaya Aura® System Manager Release 6.2, July 2012
- [4] Administering Avaya Aura® Session Manager, Release 6.3, December, 2012

Product Documentation for TeleQ can be obtained from Aurora Innovation at: www.ain.se

### **Appendix A: Avaya Communication Server 1000E Software**

| Avaya Communication Server 1000E call server deplists and patches |                |                                      |  |  |  |
|-------------------------------------------------------------------|----------------|--------------------------------------|--|--|--|
| VERSION 4121<br>RELEASE 7                                         |                |                                      |  |  |  |
|                                                                   |                |                                      |  |  |  |
| DepList 1: core issu                                              | ie: 01 (create | ed: 2013-06-14 03:54:33 (est))       |  |  |  |
| IN-SERVICE PEPS                                                   |                |                                      |  |  |  |
| PAT# CR # PA                                                      | ATCH REF #     | NAME DATE FILENAME SPECINS           |  |  |  |
| 000 wi01052968                                                    | ISS1:10F1      | p32540_1 28/08/2013 p32540_1.cpl NO  |  |  |  |
| 001 wi01045058                                                    | ISS1:10F1      | p32214_1 28/08/2013 p32214_1.cpl NO  |  |  |  |
| 002 wi01085855                                                    | ISS1:10F1      | p32658_1 28/08/2013 p32658_1.cpl NO  |  |  |  |
| 003 wi01053314                                                    | ISS1:10F1      | p32555 1 28/08/2013 p32555 1.cpl NO  |  |  |  |
| 004 wi01060382                                                    | iss1:1of1      | p32623_1 28/08/2013 p32623_1.cpl YES |  |  |  |
| 005 wi01070580                                                    | ISS1:10F1      | p32380_1 28/08/2013 p32380_1.cpl NO  |  |  |  |
| 006 wi01067822                                                    | ISS1:10F1      | p32466_1 28/08/2013 p32466_1.cpl YES |  |  |  |
| 007 wi01061481                                                    | ISS1:10F1      | p32382_1 28/08/2013 p32382_1.cpl NO  |  |  |  |
| 008 wi01072032                                                    | ISS1:10F1      | p32448_1 28/08/2013 p32448_1.cpl NO  |  |  |  |
| 009 wi01022599                                                    | ISS1:10F1      | p32080_1 28/08/2013 p32080_1.cpl NO  |  |  |  |
| 010 wi01035976                                                    | ISS1:10F1      | p32173_1 28/08/2013 p32173_1.cpl NO  |  |  |  |
| 011 wi01065922                                                    | ISS1:10F1      | p32516_1 28/08/2013 p32516_1.cpl NO  |  |  |  |
| 012 wi01055480                                                    | ISS1:10F1      | p32712_1 28/08/2013 p32712_1.cpl NO  |  |  |  |
| 013 wi01041453                                                    | ISS1:10F1      | p32587_1 28/08/2013 p32587_1.cpl NO  |  |  |  |
| 014 wi01078723                                                    | ISS1:10F1      | p32532_1 28/08/2013 p32532_1.cpl NO  |  |  |  |
| 015 WI0110261                                                     | ISS1:10F1      | p32758_1 28/08/2013 p32758_1.cpl NO  |  |  |  |
| 016 wi01064599                                                    | iss1:1of1      | p32580_1 28/08/2013 p32580_1.cpl NO  |  |  |  |
| 017 wi01048457                                                    | ISS1:10F1      | p32581_1 28/08/2013 p32581_1.cpl NO  |  |  |  |
| 018 wi01072027                                                    | ISS1:10F1      | p32689_1 28/08/2013 p32689_1.cpl NO  |  |  |  |
| 019 wi01059388                                                    | iss1:1of1      | p32628_1 28/08/2013 p32628_1.cpl NO  |  |  |  |
| 020 wi01074003                                                    | ISS1:10F1      | p32421_1 28/08/2013 p32421_1.cpl NO  |  |  |  |
| 021 wi00933195                                                    | ISS1:10F1      | p32491_1 28/08/2013 p32491_1.cpl NO  |  |  |  |
| 022 wi00996734                                                    | ISS1:10F1      | p32550_1 28/08/2013 p32550_1.cpl NO  |  |  |  |
| 023 wi01065118                                                    | ISS1:10F1      | p32397_1 28/08/2013 p32397_1.cpl NO  |  |  |  |
| 024 wi01063864                                                    | ISS1:10F1      | p32410_1 28/08/2013 p32410_1.cpl YES |  |  |  |
| 025 wi01072023                                                    | ISS1:10F1      | p32130_1 28/08/2013 p32130_1.cpl YES |  |  |  |
| 026 wi01075359                                                    | ISS1:10F1      | p32671_1 28/08/2013 p32671_1.cpl NO  |  |  |  |
| 027 wi01080753                                                    | ISS1:10F1      | p32518_1 28/08/2013 p32518_1.cpl NO  |  |  |  |
| 028 wi01070473                                                    | ISS1:10F1      | p32413_1 28/08/2013 p32413_1.cpl NO  |  |  |  |
| 029 wi01075355                                                    | ISS1:10F1      | p32594_1 28/08/2013 p32594_1.cpl NO  |  |  |  |
| 030 wi01071379                                                    | ISS1:10F1      | p32522_1 28/08/2013 p32522_1.cpl NO  |  |  |  |
| 031 wi01070756                                                    | ISS1:10F1      | p32444_1 28/08/2013 p32444_1.cpl NO  |  |  |  |
| 032 wi01075353                                                    | ISS1:10F1      | p32613_1 28/08/2013 p32613_1.cpl NO  |  |  |  |
| 033 wi01062607                                                    | ISS1:10F1      | p32503_1 28/08/2013 p32503_1.cpl NO  |  |  |  |
| 034 wi01068851                                                    | ISS1:10F1      | p32439_1 28/08/2013 p32439_1.cpl NO  |  |  |  |

MC; Reviewed: SPOC 12/4/2013

Solution & Interoperability Test Lab Application Notes ©2013 Avaya Inc. All Rights Reserved.

20 of 23 TeleQCS1K76\_SM

| ÷. |     |            |           |                                     |
|----|-----|------------|-----------|-------------------------------------|
| I  | 035 | wi01075352 | ISS1:10F1 | p32603_1 28/08/2013 p32603_1.cpl NO |
| I  | 036 | wi01092300 | ISS1:10F1 | p32692_1 28/08/2013 p32692_1.cpl NO |
| I  | 037 | wi01063263 | ISS1:10F1 | p32573_1 28/08/2013 p32573_1.cpl NO |
| I  | 038 | wi01087528 | ISS1:10F1 | p32700_1 28/08/2013 p32700_1.cpl NO |
| I  | 039 | wi01055300 | ISS1:10F1 | p32543 1 28/08/2013 p32543 1.cpl NO |
| I  | 040 | wi01039280 | ISS1:10F1 | p32423 1 28/08/2013 p32423 1.cpl NO |
| I  | 041 | wi01068669 | ISS1:10F1 | p32333 1 28/08/2013 p32333 1.cpl NO |
| I  | 042 | wi01069441 | ISS1:10F1 | p32097 1 28/08/2013 p32097 1.cpl NO |
|    | 043 | wi01058621 | ISS1:10F1 | p32339 1 28/08/2013 p32339 1.cpl NO |
| I  | 044 | wi01032756 | ISS1:10F1 | p32673 1 28/08/2013 p32673 1.cpl NO |
|    | 045 | wi01070465 | iss1:1of1 | p32562 1 28/08/2013 p32562 1.cpl NO |
| I  | 046 | wi01053920 | ISS1:10F1 | p32303 1 28/08/2013 p32303 1.cpl NO |
| I  | 047 | wi00897254 | ISS1:10F1 | p31127 1 28/08/2013 p31127 1.cpl NO |
| I  | 048 | wi01057403 | ISS1:10F1 | p32591 1 28/08/2013 p32591 1.cpl NO |
| I  | 049 | wi01066991 | ISS1:10F1 | p32449 1 28/08/2013 p32449 1.cpl NO |
|    | 050 | wi01094305 | ISS1:10F1 | p32640 1 28/08/2013 p32640 1.cpl NO |
| I  | 051 | wi01058359 | ISS1:10F1 | p32331 1 28/08/2013 p32331 1.cpl NO |
|    | 052 | wi01047890 | ISS1:10F1 | p32697 1 28/08/2013 p32697 1.cpl NO |
| I  | 053 | wi01060241 | ISS1:10F1 | p32381 1 28/08/2013 p32381 1.cpl NO |
| I  | 054 | wi01034307 | ISS1:10F1 | p32615 1 28/08/2013 p32615 1.cpl NO |
|    | 055 | wi01052428 | ISS1:10F1 | p32606 1 28/08/2013 p32606 1.cpl NO |
|    | 056 | wi00884716 | ISS1:10F1 | p32517 1 28/08/2013 p32517 1.cpl NO |
|    | 057 | wi01070468 | iss1:1of1 | p32418 1 28/08/2013 p32418 1.cpl NO |
|    | 058 | wi01091447 | ISS1:10F1 | p32675 1 28/08/2013 p32675 1.cpl NO |
|    | 059 | wi01068042 | ISS1:10F1 | p32669 1 28/08/2013 p32669 1.cpl NO |
|    | 060 | wi01061483 | ISS1:10F1 | p32359 1 28/08/2013 p32359 1.cpl NO |
|    | 061 | wi01065125 | ISS1:10F1 | p32416 1 28/08/2013 p32416 1.cpl NO |
|    | 062 | wi01056633 | ISS1:10F1 | p32322 1 28/08/2013 p32322 1.cpl NO |
| I  | 063 | wi01070474 | iss1:1of1 | p32407 1 28/08/2013 p32407 1.cpl NO |
|    | 064 | wi01053597 | ISS1:10F1 | p32304 1 28/08/2013 p32304 1.cpl NO |
|    | 065 | wi01070471 | ISS1:10F1 | p32415 1 28/08/2013 p32415 1.cpl NO |
|    | 066 | wi01025156 | ISS1:10F1 | p32136 1 28/08/2013 p32136 1.cpl NO |
|    | 067 | wi01088775 | ISS1:10F1 | p32659 1 28/08/2013 p32659 1.cpl NO |
|    | 068 | wi01083584 | ISS1:10F1 | p32619 1 28/08/2013 p32619 1.cpl NO |
|    | 069 | wi01075360 | iss1:1of1 | p32602 1 28/08/2013 p32602 1.cpl NO |
|    | 070 | wi01053195 | ISS1:10F1 | p32297 1 28/08/2013 p32297 1.cpl NO |
|    | 071 | wi01043367 | ISS1:10F1 | p32232 1 28/08/2013 p32232 1.cpl NO |
|    | 072 | wi01082456 | ISS1:10F1 | p32596 1 28/08/2013 p32596 1.cpl NO |
|    | 073 | wi01089519 | ISS1:10F1 | p32665 1 28/08/2013 p32665 1.cpl NO |
|    | 074 | wi01065842 | ISS1:10F1 | p32478 1 28/08/2013 p32478 1.cpl NO |
| I  | 075 | wi01088585 | ISS1:10F1 | p32656 1 28/08/2013 p32656 1.cpl NO |
|    | 076 | wi01035980 | ISS1:10F1 | p32558_1 28/08/2013 p32558_1.cpl NO |
|    | 077 | wi01087543 | ISS1:10F1 | p32662_1 28/08/2013 p32662_1.cpl NO |
| I  | 078 | wi01060826 | ISS1:10F1 | p32379_1 28/08/2013 p32379_1.cpl NO |
|    | 079 | wi01061484 | ISS1:10F1 | p32576_1 28/08/2013 p32576_1.cpl NO |
|    | 080 | wi01034961 | ISS1:10F1 | p32144_1 28/08/2013 p32144_1.cpl NO |
|    | 081 | wi01056067 | ISS1:10F1 | p32457_1 28/08/2013 p32457_1.cpl NO |
| ц  |     |            |           |                                     |

MC; Reviewed: SPOC 12/4/2013 Solution & Interoperability Test Lab Application Notes ©2013 Avaya Inc. All Rights Reserved.

21 of 23 TeleQCS1K76\_SM

| 082 | WI01077073    | ISS1:10F1     | p32534_1         | 28/08/2013   | p32534_1.cpl    | NO |
|-----|---------------|---------------|------------------|--------------|-----------------|----|
| 083 | wi01073100    | ISS1:10F1     | p32599_1         | 28/08/2013   | p32599_1.cpl    | NO |
| 084 | wi01060341    | ISS1:10F1     | p32578_1         | 28/08/2013   | p32578_1.cpl    | NO |
| MD  | >LAST SUCCESS | FUL MDP REF   | RESH :2013       | -08-27 14:24 | :01(Local Time) |    |
| MD  | >USING DEPLIS | T ZIP FILE DO | <i>N</i> NLOADED | :2013-08-27  | 09:21:58(est)   |    |

ENABLED PLUGINS : 2

Signalling Server Service Packs and patches

| In Sy | In System service updates: 26 |            |     |         |                                                    |  |  |  |
|-------|-------------------------------|------------|-----|---------|----------------------------------------------------|--|--|--|
| PAT   | CH# IN_S                      | SERVICE DA | ATE | SPECINS | REMOVABLE NAME                                     |  |  |  |
| 0     | Yes                           | 27/08/13   | NO  | yes     | cs1000-linuxbase-7.65.16.21-04.i386.000            |  |  |  |
| 1     | Yes                           | 27/08/13   | NO  | YES     | cs1000-patchWeb-7.65.16.21-04.i386.000             |  |  |  |
| 2     | Yes                           | 27/08/13   | NO  | YES     | cs1000-dmWeb-7.65.16.21-01.i386.000                |  |  |  |
| 3     | Yes                           | 28/08/13   | NO  | yes     | cs1000-snmp-7.65.16.00-01.i686.000                 |  |  |  |
| 4     | Yes                           | 28/08/13   | NO  | YES     | cs1000-nrsm-7.65.16.00-03.i386.000                 |  |  |  |
| 5     | Yes                           | 28/08/13   | NO  | YES     | cs1000-oam-logging-7.65.16.01-01.i386.000          |  |  |  |
| 6     | Yes                           | 28/08/13   | NO  | yes     | cs1000-cs1000WebService_6-0-7.65.16.21-00.i386.000 |  |  |  |
| 7     | Yes                           | 28/08/13   | NO  | YES     | cs1000-sps-7.65.16.21-01.i386.000                  |  |  |  |
| 8     | Yes                           | 28/08/13   | NO  | YES     | cs1000-pd-7.65.16.21-00.i386.000                   |  |  |  |
| 9     | Yes                           | 28/08/13   | NO  | YES     | cs1000-shared-carrdtct-7.65.16.21-01.i386.000      |  |  |  |
| 10    | Yes                           | 28/08/13   | NO  | YES     | cs1000-shared-tpselect-7.65.16.21-01.i386.000      |  |  |  |
| 11    | Yes                           | 28/08/13   | NO  | YES     | cs1000-emWebLocal_6-0-7.65.16.21-01.i386.000       |  |  |  |
| 12    | Yes                           | 28/08/13   | NO  | yes     | cs1000-dbcom-7.65.16.21-00.i386.000                |  |  |  |
| 13    | Yes                           | 28/08/13   | NO  | YES     | cs1000-csmWeb-7.65.16.21-05.i386.000               |  |  |  |
| 14    | Yes                           | 28/08/13   | NO  | YES     | cs1000-shared-xmsg-7.65.16.21-00.i386.000          |  |  |  |
| 15    | Yes                           | 28/08/13   | NO  | YES     | cs1000-vtrk-7.65.16.21-29.i386.000                 |  |  |  |
| 16    | Yes                           | 28/08/13   | NO  | YES     | cs1000-tps-7.65.16.21-05.i386.000                  |  |  |  |
| 17    | Yes                           | 28/08/13   | NO  | YES     | cs1000-mscAnnc-7.65.16.21-02.i386.001              |  |  |  |
| 18    | Yes                           | 28/08/13   | NO  | YES     | cs1000-mscAttn-7.65.16.21-04.i386.001              |  |  |  |
| 19    | Yes                           | 28/08/13   | NO  | YES     | cs1000-mscConf-7.65.16.21-02.i386.001              |  |  |  |
| 20    | Yes                           | 28/08/13   | NO  | YES     | cs1000-mscMusc-7.65.16.21-02.i386.001              |  |  |  |
| 21    | Yes                           | 28/08/13   | NO  | YES     | cs1000-mscTone-7.65.16.21-03.i386.001              |  |  |  |
| 22    | Yes                           | 28/08/13   | NO  | YES     | cs1000-bcc-7.65.16.21-21.i386.000                  |  |  |  |
| 23    | Yes                           | 28/08/13   | NO  | YES     | cs1000-Jboss-Quantum-7.65.16.21-3.i386.000         |  |  |  |
| 24    | Yes                           | 28/08/13   | NO  | YES     | cs1000-emWeb_6-0-7.65.16.21-06.i386.000            |  |  |  |
| 25    | Yes                           | 28/08/13   | NO  | ves     | cs1000-cs-7.65.P.100-01.i386.001                   |  |  |  |

MC; Reviewed: SPOC 12/4/2013

Solution & Interoperability Test Lab Application Notes ©2013 Avaya Inc. All Rights Reserved.

#### ©2013 Avaya Inc. All Rights Reserved.

Avaya and the Avaya Logo are trademarks of Avaya Inc. All trademarks identified by ® and <sup>TM</sup> are registered trademarks or trademarks, respectively, of Avaya Inc. All other trademarks are the property of their respective owners. The information provided in these Application Notes is subject to change without notice. The configurations, technical data, and recommendations provided in these Application Notes are believed to be accurate and dependable, but are presented without express or implied warranty. Users are responsible for their application of any products specified in these Application Notes.

Please e-mail any questions or comments pertaining to these Application Notes along with the full title name and filename, located in the lower right corner, directly to the Avaya DevConnect Program at <u>devconnect@avaya.com</u>.